# **Table of Contents**

| Grants.gov2                            |
|----------------------------------------|
| REGISTRATION2                          |
| NSF (Research.gov)7                    |
| REGISTRATION7                          |
| NSF (LOGIN.gov/baam.nsf.gov/ProSPCT)16 |
| REGISTRATION16                         |
| ACCESSING BAAM.GOV17                   |
| ACCESSING ProSPCT17                    |
| <u>NASA (NSPIRES)</u>                  |
| REGISTRATION18                         |
| USING NSPIRES                          |
| NIH (eRA Commons)                      |
| REGISTRATION23                         |
| SAM.gov                                |
| Registration24                         |
| (SAM.gov Registration Continued)25     |

## **Grants.gov**

## REGISTRATION

1. Navigate to grants.gov. Once on the webpage, in the upper right corner of the screen, click on the word "REGISTER".

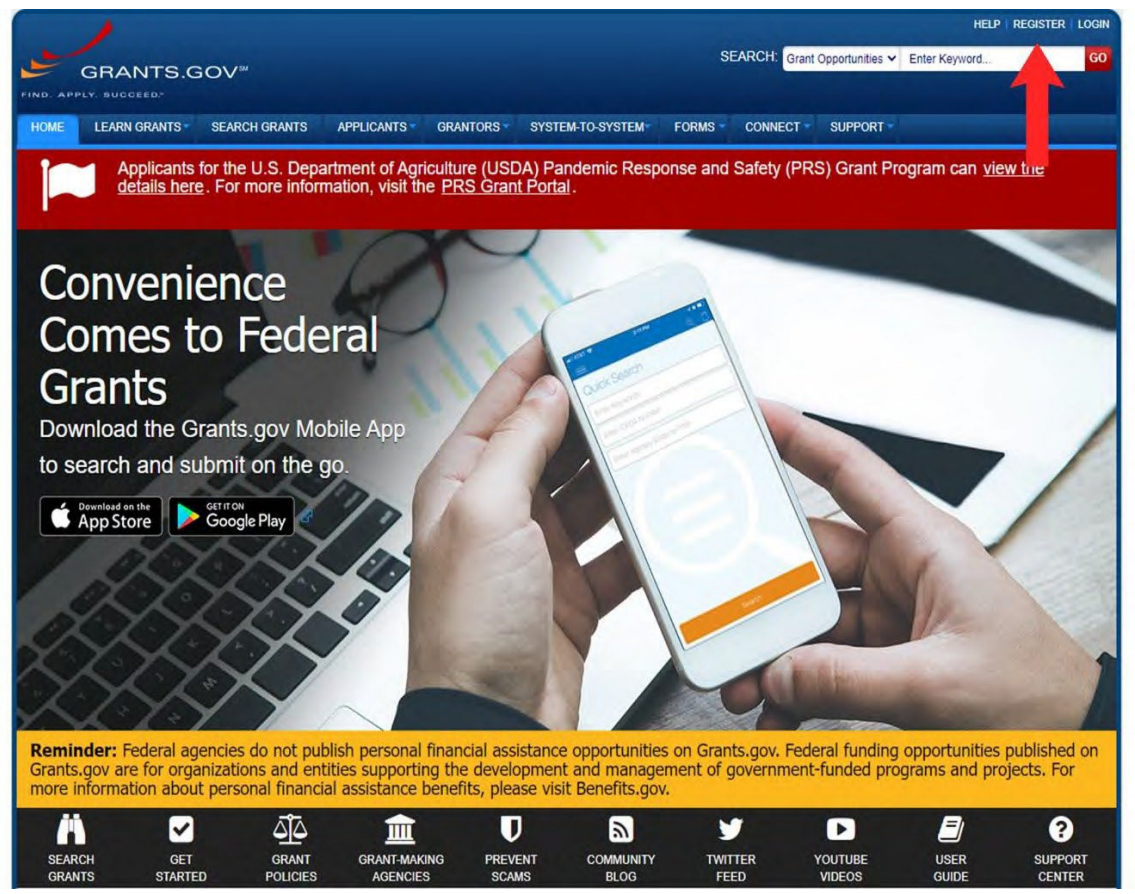

**2.** After clicking "REGISTER", will list different options for user types. Click on the red button that says "Get Registered Now" to start the process.

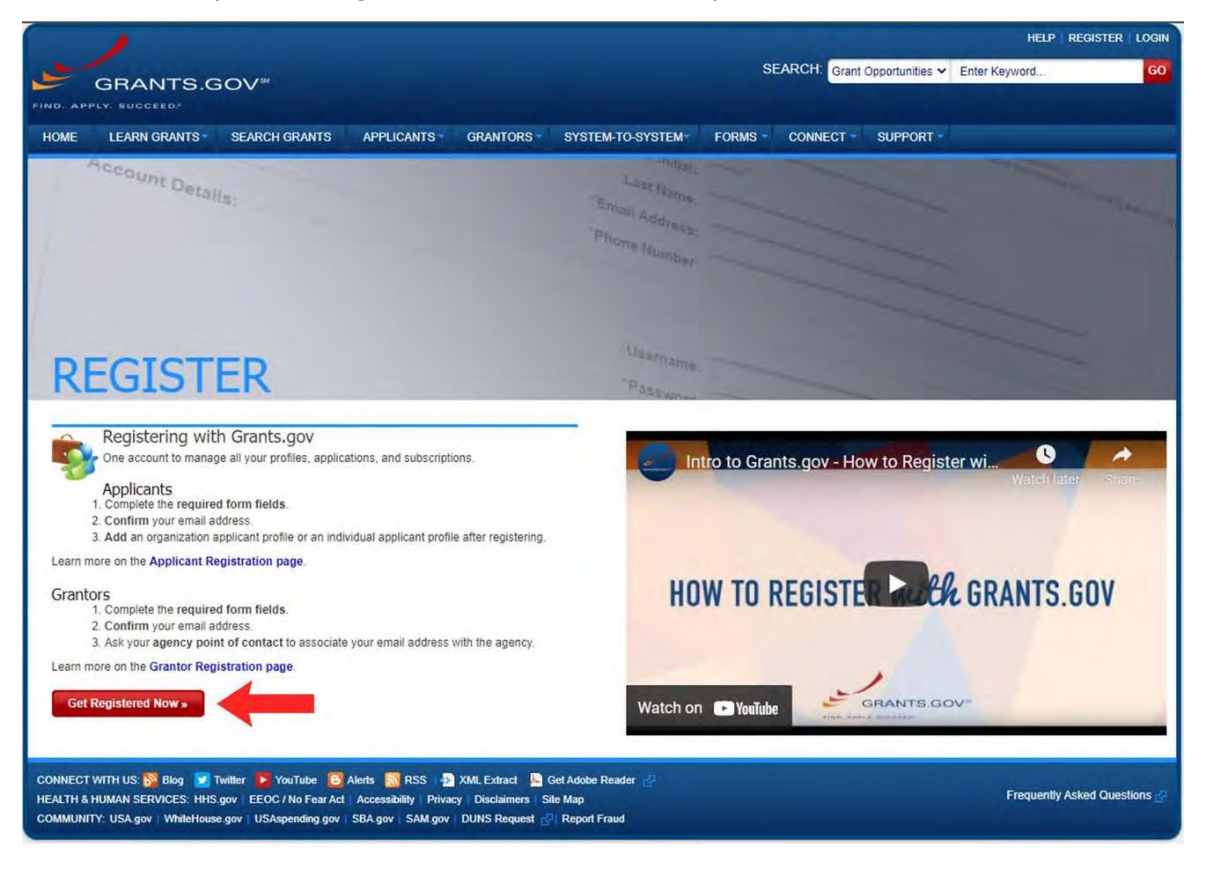

#### Grants.gov (Continued)

**3.** On the next screen, complete the registration information. **NOTE: It is best practice to use your ASU contact information.** Once all of the information is entered, click continue.

|                                                                                                    |                                                                                                    | HELP   REGISTER   LOGIN                                                                    |
|----------------------------------------------------------------------------------------------------|----------------------------------------------------------------------------------------------------|--------------------------------------------------------------------------------------------|
| GRANTS COV                                                                                                    | SEARCH: Grant Opp                                                                                                    | ortunities V Enter Keyword GO                                                              |
| FIND. APPLY. SUCCEED*                                                                                                    |                                                                                                    |                                                                                            |
| HOME LEARN GRANTS SEARCH GRANTS APPLICANTS GRAN                                                                                                    | TORS - SYSTEM-TO-SYSTEM- FORMS - CONNECT -                                                                                                    | SUPPORT -                                                                                  |
| GRANTS.GOV > Register                                                                                                    |                                                                                                    |                                                                                            |
| REGISTER                                                                                                    |                                                                                                    | 0                                                                                          |
| Please enter your information below to create an Account.                                                                                                    |                                                                                                    |                                                                                            |
| <ul> <li>Required fields are denoted with an asterisk (*).</li> <li>The following special characters are allowed; question marks, periods, dashes, i<br/>Username cannot resemble UEI. 12 character usernames must contain a special<br/><u>Password requirements</u>. Your password must contain at least eight characters in<br/>character (e.g. 1.g. # \$ % * &amp; *). Your password must not contain dictionary word<br/>if Mobile Phone Number is provided, it must be a US number and it can be used</li> </ul> | underscores, and @ symbol (Password is not subject to these restrictions<br>I character.<br>cluding: at least one uppercase letter (A-Z); at least one lowercase letter<br>is, names, or your Username,<br>to reset forgotten password.                             | s).<br>(a-z); at least one number (0-9); and at least one special                          |
| Contact Information:                                                                                                    |                                                                                                    |                                                                                            |
| *First Name:                                                                                                    | Research                                                                                                    |                                                                                            |
| Middle Initial:                                                                                                    |                                                                                                    |                                                                                            |
| *Last Name:                                                                                                    | Advancement Services                                                                                                    |                                                                                            |
| *Email Address:                                                                                                    | ras@asu.edu                                                                                                    |                                                                                            |
| *Primary Phone Number:                                                                                                    | 480-965-4225                                                                                                    |                                                                                            |
| Mobile Phone Number (US Only):                                                                                                    |                                                                                                    |                                                                                            |
| Confirm Mobile Phone Number                                                                                                    | (Can be used to reset forgotten password)                                                                                                    |                                                                                            |
|                                                                                                    |                                                                                                    |                                                                                            |
| -Account Details:                                                                                                    |                                                                                                    |                                                                                            |
| *lleorname:                                                                                                    | rac54225                                                                                                    | _                                                                                          |
| *Daesword                                                                                                    |                                                                                                    | (Case Sensitive)                                                                           |
| Confirm Dateword                                                                                                    | []                                                                                                    | (Case Sensitive)                                                                           |
| Commi Password.                                                                                                    | [                                                                                                    |                                                                                            |
| Communications:                                                                                                    |                                                                                                    |                                                                                            |
| Subscribe:                                                                                                    | GRANTS.GOV ALERTS     Yes, I want to receive email messages containing time-sensitive in     potentially impact users.     GRANTS.GOV NEWSLETTER     Yes, I want to receive occasional emails highlighting system enha     relevant to the federal grant community. | nformation about Grants gov changes that<br>ncements, training resources, and other topics |
|                                                                                                    | Continue » Cancel                                                                                                    |                                                                                            |

**4.** Grants.gov will then give you an opportunity to review that information. Once you have reviewed and verified your information, click "Send Temporary Code". You will receive an email at the listed email address with a code from grants.gov. Enter that code in the box at the top of the page. Once you have entered the code, click "Continue".

| s@asu.edu       |                    |                |                       |                              |   |
|-----------------|--------------------|----------------|-----------------------|------------------------------|---|
|                 |                    |                | Send Temporary Code » | Edit                         |   |
|                 |                    | Sec.           |                       |                              |   |
| LEARN GRAI      | TS - SEARCH GRANTS | APPLICANTS GRA | NTORS SYSTEM-TO-SYSTE | M- FORMS - CONNECT - SUPPORT | - |
| TS.GOV > Regist | r.                 |                |                       |                              |   |
| GISTER          |                    |                |                       |                              |   |
| Confirm Email:  |                    |                |                       |                              |   |
|                 |                    |                |                       |                              |   |

## Grants.gov (Continued)

**5.** On the next screen you will see several options to add an organization to your profile or skip this step. You should select "Add Organization Applicant Profile".

| 1                                                                                                    | HELP   REGISTER   LOGIN                                                                                        |
|----------------------------------------------------------------------------------------------------|----------------------------------------------------------------------------------------------------|
| GRANTS.GOV™                                                                                                    | SEARCH: Grant Opportunities V Enter Keyword                                                                    |
|                                                                                                    |                                                                                                    |
| HOME LEARN GRANTS SEARCH GRANTS APPLICANTS GRAN                                                                                                    | TORS SYSTEM-TO-SYSTEM FORMS CONNECT SUPPORT                                                                    |
| GRANTS.GOV ) Register                                                                                                    |                                                                                                    |
| Please enter SAM's new UEI in                                                                                                    | the UEI field. You may also continue to enter DUNS.                                                            |
| REGISTER                                                                                                    | 0                                                                                                    |
| Congratulations! Your Grants.gov Account was successfully created.                                                                                                    |                                                                                                    |
| If needed, you can add Applicant Profile(s) to your Account now. However, if you do not r                                                                                                    | ieed a Profile or prefer to add your Profile(s) later, you can Continue to your Grants gov logged in features. |
| - How would you like to proceed?                                                                                                    |                                                                                                    |
| Continue. Skin adding a grafile at this time                                                                                                    |                                                                                                    |
| Add Organization Applicant Profile - Affiliates you with an Organization and with                                                                                                    | th additional access allows you to apply for Opportunities on behalf of the Organization                       |
| Add Individual Applicant Profile- Allows you to apply for Opportunities on your                                                                                                    | own behalf                                                                                                    |
|                                                                                                    |                                                                                                    |
| Please complete to Add an Organization Profile and click Save:                                                                                                    |                                                                                                    |
| *UEI:                                                                                                    |                                                                                                    |
| *Profile Name:                                                                                                    |                                                                                                    |
| *Job Title:                                                                                                    |                                                                                                    |
|                                                                                                    | save                                                                                                    |
| Did You Know? The Grants.gov Mobile App offers the most convenient w                                                                                                    | ty to search for and subscribe to federal grant opportunities. Available on Google Play and Apple's App Store. |
| CONNECT WITH US: 🚱 Blog 😰 Twitter 🕨 YouTube 🌀 Aleris 📷 RSS 🖙 🔩 XML Extrad<br>HEALTH & HUMAN SERVICES: HHS gov EEOC / No Fear Act Accessibility Privacy   Discla<br>COMMUNITY: USA gov   WhiteHouse gov   USAspending gov   SBA gov   SAM gov   DUNS R | E Get Adobe Reader 🚰                                                                                           |

#### Grants.gov (Continued)

6. Once you have selected "Add Organization Applicant Profile", a second set of boxes will appear on the same screen for you to provide the ASU Tempe DUNS (943360412), your job function (research administrator), and you job title. Once this information is entered, click SAVE.

| 1                                                                                                    | HELP REGISTER   LOGIN                                                                                           |
|----------------------------------------------------------------------------------------------------|----------------------------------------------------------------------------------------------------|
| GRANTS.GOV*                                                                                                    | SEARCH: Grant Opportunities V Enter Keyword                                                                     |
| FIND APPLY SUCCEED                                                                                                    |                                                                                                    |
| HOME LEARN GRANTS SEARCH GRANTS APPLICANTS GRAM                                                                                                    | NTORS SYSTEM-TO-SYSTEM- FORMS CONNECT SUPPORT                                                                   |
| GRANTS.GOV > Register                                                                                                    |                                                                                                    |
| Please enter SAM's new UEI in                                                                                                    | the UEI field. You may also continue to enter DUNS.                                                             |
| REGISTER                                                                                                    | 0                                                                                                    |
| Congratulations! Your Grants.gov Account was successfully created.                                                                                                    | the second second second second second second second second second second second second second second second se |
| If needed, you can add Applicant Profile(s) to your Account now. However, if you do not                                                                                                    | need a Profile or prefer to add your Profile(s) later, you can Continue to your Grants.gov logged in features.  |
| - How would you like to proceed?                                                                                                    |                                                                                                    |
| Continue - Skip adding a profile at this time                                                                                                    |                                                                                                    |
| Add Organization Applicant Profile - Affiliates you with an Organization and v                                                                                                    | with additional access allows you to apply for Opportunities on behalf of the Organization                      |
| Add Individual Applicant Profile- Allows you to apply for Opportunities on you                                                                                                    | ur own behalf                                                                                                   |
|                                                                                                    |                                                                                                    |
| Please complete to Add an Organization Profile and click Save:                                                                                                    |                                                                                                    |
| -UEI:                                                                                                    | 943360412                                                                                                    |
| *Profile Name:                                                                                                    | Research Administrator                                                                                          |
| "Job Title:                                                                                                    | Research Advancement Administrator                                                                              |
| and the second second sec | Save                                                                                                    |
|                                                                                                    |                                                                                                    |
| Did You Know? The Grants.gov Mobile App offers the most convenient v                                                                                                    | vay to search for and subscribe to federal grant opportunities. Available on Google Play and Apple's App Store. |
|                                                                                                    |                                                                                                    |
| CONNECT WITH US; So Blog V Twitter > YouTube O Alerts S RS S MULEdra<br>HEALTH & HUMAN SERVICES: HHS gov EEOC / No Fear Act Accessibility Privacy Disc<br>CONMUNITY US SERVICES: HHS gov EEOC / No Fear Act Accessibility Privacy Disc                                                                                                    | cl 🕒 Get Adobe Reader 🚰<br>Jaimes T. Sile Map P. Frequently Asked Questions 🚰                                   |
| COMMONITY, USA gov WhiteHouse gov USAspending gov SBA gov SAM gov DUNS I                                                                                                    | Request C Report Frau                                                                                           |

**7.** Once you have entered your information, verified, and submitted, you will then need to email <u>RAHelp@asu.edu</u> and request to be given the "RA Role" in grants.gov.

#### USING GRANTS.GOV WORKSPACE

To find out more about how to use grants.gov workspace, check out the following:

- Workspace Process
- Grants.gov Training Resources and Videos
- Grants.gov FAQs

Return to Table of Contents

# NSF (Research.gov)

### REGISTRATION

**1.** Navigate to research.gov and click "Register" in the upper right corner of the page.

| ONLINE GRANTS MANAGEMENT<br>FOR THE NSF COMMUNITY                                               |                                                                  | rch           | ٨ |
|-------------------------------------------------------------------------------------------------|------------------------------------------------------------------|---------------|---|
| ATTENTION: Beainning September 24, 2018, there will be more options for PDF Uploads in Research | h.cov's Proposal Preparation and Submission site. Click here for | more details. |   |
| lide all notifications (Viewing 1 of 1 notification)                                            |                                                                  |               |   |

**2.** On the next page enter the required personal information. Once you have entered the information click "save & preview"

| Required Fields          | * First Namo                 | Middle Name           | * Lact Name | Suffix     |
|--------------------------|------------------------------|-----------------------|-------------|------------|
| Select One               | Research                     | Advancement           | Services    | Select One |
|                          |                              |                       |             |            |
| Alternate Name(s) Nicki  | name, maiden name, etc.      |                       |             |            |
|                          |                              |                       |             |            |
| * Primary Email () For a | ccount recovery              | * Confirm Primary Ema | NI .        |            |
| ras@asu.edu              |                              | ras@asu.edu           |             |            |
| Secondary Email          |                              | Confirm Secondary En  |             |            |
| Secondary Email          |                              | Confirm Secondary En  | Tall        |            |
|                          |                              |                       |             |            |
| ORCID ID 💿 16-digits ie. | 1234-1234-1234-1234          | Phone Number          |             |            |
|                          |                              |                       |             |            |
|                          |                              |                       |             |            |
| I'm not a robot          | <b>C</b>                     |                       |             |            |
|                          | reCAPTCHA<br>Privacy - Terms |                       |             |            |
|                          |                              |                       |             |            |

**3.** On the next screen, verify that you have entered your information correctly. If it is correct, click "submit". If is it incorrect, click "edit".

| Preview Ac           | count Registration |
|----------------------|--------------------|
| Review your informat | ion for accuracy.  |
| Prefix:              |                    |
| First Name:          | Research           |
| Middle Name:         | Advancement        |
| Last Name:           | Services           |
| Suffix:              |                    |
| Alternate Name(s):   |                    |
| Primary Email:       | ras@asu.edu        |
| Secondary Email:     |                    |
| ORCID ID: 🙆          |                    |
| Phone Number:        |                    |

NOTE: If you have already registered and have an NSF ID, should not register for a new account. If you need assistance at this stage, please contact the NSF IT Help desk for support.

**4.** Once you verify your information you will see that your account has been created and you NSF ID listed.

| ONLINE GRANTS MANAGEMENT<br>FOR THE NSF COMMUNITY                             |                                         | Sign In   Register   Home   Contact   Help   Abo           |
|-------------------------------------------------------------------------------|-----------------------------------------|------------------------------------------------------------|
| Account Registration Confirmation                                             |                                         |                                                            |
| • Your account has been successfully created.                                 |                                         |                                                            |
| An activation email was sent to: Test3@test.com                               |                                         |                                                            |
| Your NSF ID is: 000919252                                                     |                                         |                                                            |
| Activation of the account is required to sign in. To activate your account, p | please go to your email to complete the | e registration process and obtain your temporary password. |
| < Return to Sign In                                                           |                                         |                                                            |

- **5.** Then you should receive and email with a temporary password. You will need this information to complete the registration process.
- **6.** Once you receive the temporary password, navigate back to Research.gov and click "sign in". Once you sign in, you will be prompted to change your password.

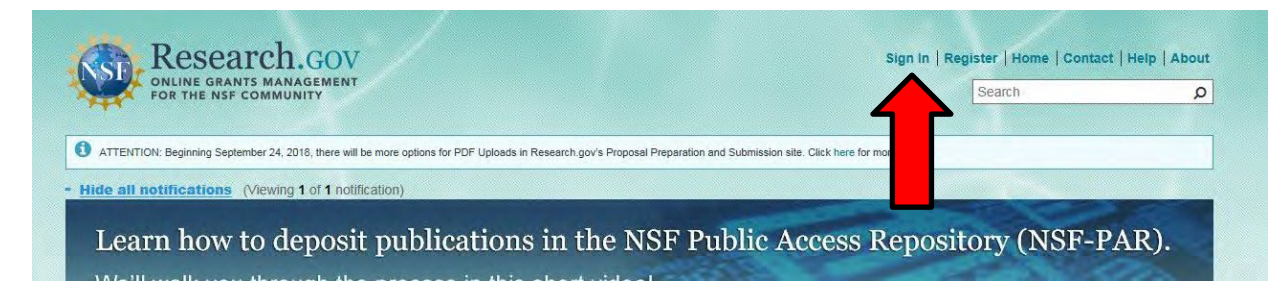

7. Once you have changed your password and logged in, you will need to request roles. To request roles, click on "my profile" at the top of the screen. Then click "Add a new role" on the left side of the screen.

| му Desktop               | Prepare & Submit Proposals Awards & Reporting Manage Financials Idministration                                                                                                    |
|--------------------------|----------------------------------------------------------------------------------------------------|
| Hide Menu                |                                                                                                    |
| ly Profile               |                                                                                                    |
| View/Edit Profile        | Add a New Kole                                                                                                    |
| ly Roles                 | For NSF ID 000919252                                                                                                    |
| View My Roles            | Your account has been activated. Please note - you must have an approved role in order to proceed with proposal and award                                                                                                    |
| Add a New Role           |                                                                                                    |
| uick Links               |                                                                                                    |
| About Account Management | Welcome to the Add a New Role page. Here you can:         Request one or more user roles         Register a new organization by clicking on the "Add Organizational Role" button         Get more information about a role category by clicking on the role details link below each button |

- **8.** RAs should request the PI and SPO roles as follows
  - a. Principal Investigator
    - i. To request the PI role, click on the "Add Investigator Role" Button

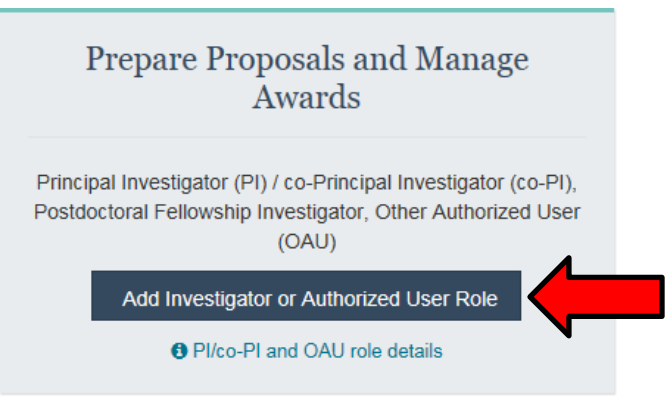

**ii.** In the pop up window, select the top option "Yes, prepare and manage proposals within an organization as an Investigator"

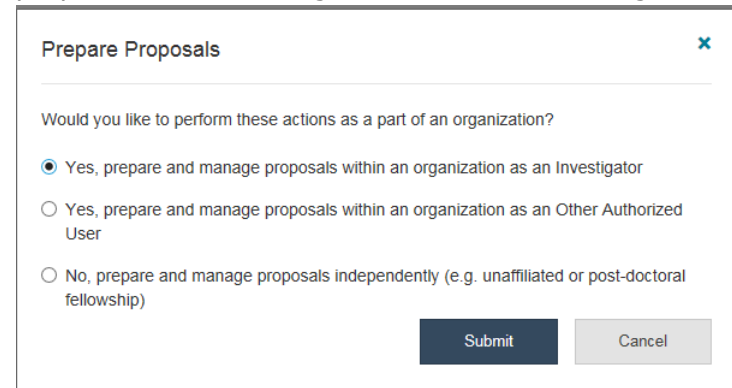

iii. On the next screen, enter the ASU Tempe DUNS (943360412), then click search

Add a New Role to Prepare Proposals and Manage Awards

| 1. Find Organization | 2. Add Information                 | 3. Choose Role(s) | 4. Review | 5. Confirmation |
|----------------------|------------------------------------|-------------------|-----------|-----------------|
| Find Organization    |                                    |                   |           |                 |
| Enter DUNS number    | a DUNS number? 🚯 How can I find my | DUNS number?      |           |                 |
| 943360412            |                                    | Search            | Clear     |                 |

 iv. After searching for the ASU Tempe DUNS, select the option listed as "Arizona State University", even if you work at another campus. Then click "next".

| Find Organization |             |                                      |        |       |                      |              |                     |  |
|-------------------|-------------|--------------------------------------|--------|-------|----------------------|--------------|---------------------|--|
| 943360            | 412         |                                      | Search | Clear |                      |              |                     |  |
| Select            | DUNS Number | Organization                         |        |       | Organization Contact | :(s)         | Registered with NSF |  |
| 0                 | 943360412   | Arizona State University East Campus |        |       | HEATHER C CLARK      | See all (4)  | Yes                 |  |
| 0                 | 943360412   | Arizona State University West Campus |        |       | HEATHER C CLARK      | See all (4)  | Yes                 |  |
| ۲                 | 943360412   | Arizona State University             |        |       | Lindsey Bosak        | See all (30) | Yes                 |  |
|                   |             |                                      |        |       |                      |              |                     |  |
|                   |             |                                      |        |       |                      |              | _                   |  |
|                   |             |                                      |        |       |                      | Prev         | ious Next           |  |

**v.** On the next screen, you will need to enter/verify your information. Once you have done that, click "next".

| 1. Find Organization ✓ 2. Add Info                                                                             | mation 3. Choose Role(s)                                                                                                    | 4. Review                                                                  | 5. Confirmation                                             |
|----------------------------------------------------------------------------------------------------|----------------------------------------------------------------------------------------------------|----------------------------------------------------------------------------|-------------------------------------------------------------|
| A Existing role information: You currently have role<br>Please review the information for accuracy. If you cho | e contact information for the selected organization. All role<br>lose to update the contact information, all other roles for t | as share the same contact informat<br>his organization will be updated wit | ion within the same organization.<br>h the new information. |
| Add Information                                                                                                |                                                                                                    |                                                                            |                                                             |
| The contact information will be used for all communicat                                                        | ons when performing in approved roles for this organizati                                                                      | on                                                                         |                                                             |
| Required                                                                                                    |                                                                                                    |                                                                            |                                                             |
|                                                                                                    |                                                                                                    |                                                                            |                                                             |
| Your Contact Details                                                                                           |                                                                                                    |                                                                            |                                                             |
| Work Phone Number                                                                                              | * Work Email 0                                                                                                    |                                                                            |                                                             |
| 480-965-4225                                                                                                   | Melinda.Rowe@asu.edu                                                                                                    |                                                                            |                                                             |
|                                                                                                    |                                                                                                    |                                                                            |                                                             |
| Your Degree Information                                                                                        |                                                                                                    |                                                                            |                                                             |
| Degree Type                                                                                                    | * Degree Year                                                                                                    |                                                                            |                                                             |
| Master of Education                                                                                            | 2011                                                                                                    |                                                                            |                                                             |
| Very Mede Address                                                                                              |                                                                                                    |                                                                            |                                                             |
| Country                                                                                                    |                                                                                                    |                                                                            |                                                             |
| Select One                                                                                                    |                                                                                                    |                                                                            |                                                             |
|                                                                                                    |                                                                                                    |                                                                            |                                                             |
| Street Address                                                                                                 | Street Address (Line 2)                                                                                                    | Department Name                                                            |                                                             |
|                                                                                                    |                                                                                                    |                                                                            |                                                             |
| City                                                                                                    | * State                                                                                                    | * Postal Code                                                              |                                                             |
|                                                                                                    | Select State 🔷                                                                                                    |                                                                            |                                                             |
|                                                                                                    |                                                                                                    |                                                                            |                                                             |
|                                                                                                    |                                                                                                    |                                                                            |                                                             |

**vi.** On the next screen, make sure the PI role is selected and click next.

| l. Find Organization ✔             | 2. Add Information 🖌                    | 3. Choose Role(s)                 | 4. Review | 5. Confirmation |
|------------------------------------|-----------------------------------------|-----------------------------------|-----------|-----------------|
| oose Role(s)                       |                                         |                                   |           |                 |
| to your selected organization      | n, you will be registered for the follo | owing role: () What is this role? |           |                 |
| Principal Investigator/ co-Princip | oal Investigator (Pl/co-Pl)             |                                   |           |                 |

- vii. On the following screen, review your information and click "submit".
- **viii.** You will then see a message that your successfully submitted your role request for PI.

| 1. Find Organization 🗸          | 2. Add Information 🗸                    | 3. Choose Role(s) ✔                     | 4. Review 🗸                              | 5. Confirmation |
|---------------------------------|-----------------------------------------|-----------------------------------------|------------------------------------------|-----------------|
| Success - your request has been | en forwarded to the organization contac | t(s) below. Check the status of this re | equest on the <u>View My Roles</u> page. |                 |

- **ix.** Please allow 24-48 hours for your role to be approved. If there are any issues with your role request, OKED will reach out directly.
- **b.** Sponsored Projects Officer
  - i. To request the SPO role, click on the "Add Organizational Role" Button

| Add and Manage Organizations                                                                                                  |
|----------------------------------------------------------------------------------------------------|
| Administrator (Admin), Authorized Organizational<br>Representative (AOR), Sponsored Projects Officer (SPO),<br>View Only User |
| Add Organizational Role                                                                                                    |
| Organizational role details                                                                                                   |

ii. On the next screen, enter the ASU Tempe DUNS (943360412), then click search

Add a New Role to Prepare Proposals and Manage Awards

| 1. Find Organization | 2. Add Information                        | 3. Choose Role(s) | 4. Review | 5. Confirmation |
|----------------------|-------------------------------------------|-------------------|-----------|-----------------|
| Find Organization    |                                           |                   |           |                 |
| Enter DUNS number    | a DUNS number? <b>8</b> How can I find my | DUNS number?      |           |                 |
| 943360412            |                                           | Search            | Clear     |                 |

 iii. After searching for the ASU Tempe DUNS, select the option listed as "Arizona State University", even if you work at another campus. Then click "next".

| Find Or | ganization     |                                      |                      |       |                      |              |                       |
|---------|----------------|--------------------------------------|----------------------|-------|----------------------|--------------|-----------------------|
| 943360  | NS number 🚯 Wi | nat is a DUNS number?                | IS number?<br>Search | Clear |                      |              |                       |
| Select  | DUNS Number    | Organization                         |                      |       | Organization Contact | (s)          | Registered with NSF ④ |
| 0       | 943360412      | Arizona State University East Campus |                      |       | HEATHER C CLARK      | See all (4)  | Yes                   |
| 0       | 943360412      | Arizona State University West Campus |                      |       | HEATHER C CLARK      | See all (4)  | Yes                   |
| ۲       | 943360412      | Arizona State University             |                      |       | Lindsey Bosak        | See all (30) | Yes                   |
|         |                |                                      |                      |       |                      |              |                       |
|         |                |                                      |                      |       |                      |              |                       |
|         |                |                                      |                      |       |                      | Previ        | ious Next             |

**iv.** On the next screen, you will need to enter/verify your information. Once you have done that, click "next".

| 1. Find Organization 🛩                                                                                           | 2. Add Information                   | 3. Choose Role(s)                        | 4. Review                           | 5. Confirmation                       |
|----------------------------------------------------------------------------------------------------|--------------------------------------|------------------------------------------|-------------------------------------|---------------------------------------|
|                                                                                                    |                                      |                                          |                                     |                                       |
| A Existing role information: You                                                                                 | u currently have role contact inform | nation for the selected organization. A  | Il roles share the same contact inf | ormation within the same organization |
| Please review the information for a                                                                              | accuracy. If you choose to update t  | the contact information, all other roles | for this organization will be updat | ed with the new information.          |
|                                                                                                    |                                      |                                          |                                     |                                       |
| and Information                                                                                                  |                                      |                                          |                                     |                                       |
| dd Information                                                                                                   |                                      |                                          | 2.8-4                               |                                       |
| Add Information<br>The contact information will be used                                                          | for all communications when perfo    | orming in approved roles for this organ  | nization                            |                                       |
| Add Information<br>'he contact information will be used<br>Required                                              | for all communications when perfo    | orming in approved roles for this orgar  | nization                            |                                       |
| Add Information<br>The contact information will be used<br>Required                                              | for all communications when perfo    | prming in approved roles for this organ  | iization                            |                                       |
| Add Information<br>The contact information will be used<br>Required<br>Your Contact Details                      | for all communications when perfo    | orming in approved roles for this orgar  | iization                            |                                       |
| Add Information<br>The contact information will be used<br>Required<br>Your Contact Details<br>Work Phone Number | for all communications when perfo    | orming in approved roles for this orgar  | nization                            |                                       |

v. On the next screen, check the box next to "Sponsored Project Officer – SPO (View/Edit Proposals). Then click "next".

| 1. Find Organization 🛩            | 2. Add Information 🖌                | 3. Choose Role(s) | 4. Review | 5 Confirmation |
|-----------------------------------|-------------------------------------|-------------------|-----------|----------------|
| Choose Role(s)                    |                                     |                   |           |                |
| elect all roles that apply. 🛙 Wha | t are these roles?                  |                   |           |                |
| Administrator (Manage Roles)      |                                     |                   |           |                |
| Authorized Organizational Repr    | esentative - AOR (Submit Proposals) |                   |           |                |
| Sponsored Projects Officer - SP   | O (View/Edit Proposals)             |                   |           |                |
| View Only (View Reports)          |                                     |                   |           |                |
|                                   |                                     |                   |           |                |
|                                   |                                     |                   |           |                |

- vi. On the following screen, review your information and click "submit"
- **vii.** You will then see a message that your successfully submitted your role request for PI.

| 1. Find Organization 🗸         | 2. Add Information 🗸                    | 3. Choose Role(s) ✔                      | 4. Review 🗸                              | 5. Confirmation |
|--------------------------------|-----------------------------------------|------------------------------------------|------------------------------------------|-----------------|
| Success - your request has bee | n forwarded to the organization contact | ct(s) below. Check the status of this re | equest on the <u>View My Roles</u> page. |                 |

**viii.** Please allow 24-48 hours for your role to be approved. If there are any issues with your role request, OKED will reach out directly.

### USING NSF SYSTEMS FOR HELP WITH THE NSF SYSTEM, PLEASE REVIEW THE <u>RESEARCH.GOV HELP</u> <u>SYSTEM</u>, <u>FAQS</u> OR REACH OUT TO THE NSF HELP DESK.

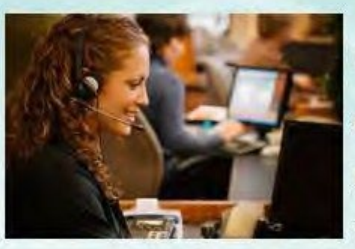

## Contact Us

For general questions about Research.gov, please see our Frequently Asked Questions.

For technical questions or immediate assistance, please contact the NSF Help Desk

7 AM - 9 PM Eastern Time, Monday through Friday (except for federal holidays):

- Email the Help Desk at: rgov@nsf.gov
- Call the Help Desk at 1-800-381-1532
- To hear the recording on System Availability, call 1-800-437-7408
- · To give feedback or comments, see the feedback page.

# NSF (LOGIN.gov/baam.nsf.gov/ProSPCT)

## REGISTRATION

- **1.** Navigate to login.gov. Once on the webpage, in the upper right corner of the screen, click on the button "Sign in with LOGIN.GOV".
- 2. Then click on the "Create an account" button to start your registration.

|                  | CLOGIN.GOV                              |
|------------------|-----------------------------------------|
|                  |                                         |
| Sign             | in                                      |
| Email ad         | dress                                   |
|                  |                                         |
| Passwor          | d                                       |
|                  |                                         |
| Show             | password                                |
|                  | Sign in                                 |
|                  | First time using Login.gov?             |
|                  | Create an account                       |
| <u>Sign in w</u> | <u>vith your government employee ID</u> |
| Forgot ye        | pur password?                           |
| Coourity         |                                         |
| Security         | Practices and Privacy Act Statement     |

- **3.** Enter your @asu.edu email address and then click the "Submit" button.
- **4.** Check your email inbox for a message from Login.gov. Click the "Confirm your email address" button within the email message, which will take you to Login.gov.
- 5. Create your Login.gov password.
- **6.** Then set up a second layer of security. You can choose from multiple options.
- 7. Once you have authenticated, your Login.gov account has been created.

You can use Login.gov for many different federal sponsor portals. **All of the accounts will be connected, as long as you use the same email address for each.** If an account isn't linking, you can reach out to the sponsor's helpdesk and request that they link your sponsor account with your Login.gov account.

#### ACCESSING BAAM.GOV

- **1.** Navigate to baam.nsf.gov.
- 2. Click the button on the top right corner "Sign in with LOGIN.GOV".
- **3.** Using your Login.gov credentials, you will be able to sign-in and access baam.nsf.gov.

#### ACCESSING ProSPCT

- **1.** Navigate to suitability.nsf.gov.
- 2. Click the button on the top right corner "Sign in with LOGIN.GOV".
- **3.** Using your Login.gov credentials, you will be able to sign-in and access ProSPCT.

Return to Table of Contents

# NASA (NSPIRES)

### REGISTRATION

1. Navigate to <u>nspires.nasaprs.com/external/</u> and click on the link "Create an Account" of the top right corner of the page.

| NSPIRES solicitations<br>Welc<br>NAS | Hep   MAA web Sites<br>some to<br>A Solicitation and Proposal Integ                                                                                                    | rated Review a                                                                                              | nd Evaluation Sys                                                                                                    | tem .                                                 |                                                                |                                                                                       | O Login Create an Account |
|--------------------------------------|----------------------------------------------------------------------------------------------------|----------------------------------------------------------------------------------------------------|----------------------------------------------------------------------------------------------------|-------------------------------------------------------|----------------------------------------------------------------|---------------------------------------------------------------------------------------|---------------------------|
| 0                                    | <ul> <li>Alert to NASA proposers, reviewers, and grant recipie</li> </ul>                                                                                                    | nts regarding the impacts                                                                                   | of COVID-19 (See Site News,                                                                                          | updated as of                                         | 04/09/2020)                                                    | Member Login                                                                          |                           |
| NAS                                  | A Research Opportunities Registration Inform                                                                                                    | nation                                                                                                    |                                                                                                    | 2000 10                                               |                                                                | Usemame                                                                               |                           |
|                                      | Supporting research in science and technology<br>release of various research announcements in a<br>to evaluate and select research proposals subm<br>achieve national research objectives by submitt | is an important part of #<br>a wide range of science<br>atted in response to the<br>ling research proposals | ASA's overall mission. NAS<br>and technology disciplines,<br>se research announcements<br>and conducting awarded res | A solicits this<br>NASA uses á<br>Researcher<br>earch | research through the<br>peer review process<br>s can help NASA | Password                                                                              |                           |
|                                      | Solicitations                                                                                                    |                                                                                                    |                                                                                                    |                                                       |                                                                | Forgot Password?                                                                      |                           |
|                                      | NSPIRES now allow users to <u>SEARCH</u> for and vi<br>research announcements. The full text of the So<br>be viewed and downloaded.                                                                  | ew Proposals and NOIs<br>plicitation Announcemer                                                            | due in 30 days, FUTURE, and<br>its and information about se                                                          | I <u>OPEN, CLOS</u><br>lected propo                   | ED/PAST NASA<br>sals, if available, can                        | Create an Account<br>Site News                                                        |                           |
|                                      | Pro                                                                                                    | oposals/NOI Due in t                                                                                        | he Next 30 days                                                                                                    |                                                       |                                                                | ALERT TO NASA PROPOSERS AND<br>GRANT RECIPIENTS ABOUT COVID-19                        |                           |
|                                      | Showing 1 to 23 of 23 entries                                                                                                    |                                                                                                    | Search:                                                                                                    |                                                       |                                                                | NASA is announcing the availability of<br>short-term administrative relief authorized |                           |
|                                      | Title                                                                                                    | Number                                                                                                    | Sponsor Org                                                                                                    | NOI Due                                               | Prop Due T                                                     | by the Office of Management and Budget<br>for processes and recipients of Federal     |                           |
|                                      | A 35 SERVIR Applied Sciences Team                                                                                                    | NNH21ZDA001N<br>SERVIR                                                                                      | NASA:HQ:SMD:ES                                                                                                    |                                                       | 10/26/2021                                                     | financial assistance directly impacted by<br>the Novel Coronavirus (COVID-19)         |                           |
|                                      | D.4 - University Leadership Initiative (ULI)                                                                                                    | NNH20ZEAG01N-ULJ                                                                                            | NASA HQ ARMD TACP UI                                                                                                 | -                                                     | 10/27/2021                                                     | Continue Reading >                                                                    |                           |
|                                      | Heliophysics Phase II DRIVE Science<br>Centers (HDSCs) - invited only                                                                                                    | HDSC21                                                                                                    | NASA:HQ:SMD:HP                                                                                                    | -                                                     | 10/27/2021                                                     | Gmail and NSPIRES email                                                               |                           |
|                                      | NASA Space Technology Graduate<br>Research Opportunities - Fail 2022<br>(NSTGR022)                                                                                                    | 80HOTR21NOA01-<br>22NSTGRO_84                                                                               | NASA HQ:STMD:STRG                                                                                                    | -                                                     | 11/02/2021                                                     | Your Gmail could be flagging NSPIRES                                                  |                           |
|                                      | B.2 Heliophysics Supporting Research                                                                                                    | NNH21ZDA001N-HSR                                                                                            | NASA HQ SMD HP                                                                                                    | -                                                     | 11/03/2021                                                     |                                                                                       |                           |
|                                      | C.7 New Frontiers Data Analysis Program                                                                                                    | NNH21ZDA001N-<br>NEDAP                                                                                      | NASA HQ SMD PS                                                                                                    | -                                                     | 11/04/2021                                                     |                                                                                       |                           |
|                                      | C.28 Mars Science Laboratory Participating                                                                                                    | NNH21ZDA001N                                                                                                |                                                                                                    |                                                       | 14 10 5 10 0 0 0                                               |                                                                                       |                           |

2. On the next page, click the link "Begin User Registration"

| NSPIRES Exit User Registration                                                                                                    |
|----------------------------------------------------------------------------------------------------|
| O - Alart to NASA proposes, inviewen, and grant incipients regarding the impacts of COVID-19 (See Site News, updated as of 64(09)/2020).                                                                                                    |
| 1) 2 3 4 4<br>Vizzovel Berlin Venegopuleca Del Domar Hol Cogletando Hol Final Baa                                                                                                    |
| User Registration                                                                                                    |
| Anyone can become a registered user of NSPRES: Registration is required in<br>order to:<br>Prepare and submit NASA research NOIb/proposals<br>Paticipate in the Prec Review process.<br>Register an Organization is proposals or manage in organization, a user must<br>be affiliated with a comparation proposals or manage in organization, a user must<br>be affiliated with a comparation to KOB/PSP.<br>OMB Approval Information:<br>Information collected by this website is authorized by OMB Numbers 2700-0065 and 2700-<br>2007. |
| Carator NASA Research and Educator Regort Services<br>NASA Official Antimer Garsa<br>(21NASA/Weit Proces) Palicy and Institute Notimer)                                                                                                    |

**3.** On the next <u>three</u> pages, enter the personal information requested. This is where you will also create your login information (i.e., username and password). Once you have entered the personal information, click "continue" to move to the next step.

NOTE: When an email address is requested, you must use an email address then ends with @asu.edu.

| (1)                                                                               |                                                                                                    |
|-----------------------------------------------------------------------------------|----------------------------------------------------------------------------------------------------|
|                                                                                   | INSPIRES <sup>2</sup> Exit User Registration                                                                                                    |
| • Alert to NASA proposers, reviewers, and grant recipients regarding the impl<br> | of COVID-19 (See Sile News, updated as of 84(09/2020)                                                                                                    |
|                                                                                   | Account Public     Designational Data     Designational Data                                                                                                    |
|                                                                                   | Account Profile Next > Personal Info Salutation First Name *                                                                                                    |
|                                                                                   | Middle initial or Name Last Name * Last Name *                                                                                                    |
|                                                                                   | Suffix ORCD Is 0                                                                                                    |
|                                                                                   | I XXX YXXX XXX XXX XXX     XXX YXXX XXX X                                                                                                    |
|                                                                                   | Login Credentials                                                                                                    |
|                                                                                   | Astras Snov                                                                                                    |
|                                                                                   | Origination entered below will be used to identify you in the event the username/password is forgotten     Challenge Question *     Create you own challenge question *     Answer * |
|                                                                                   |                                                                                                    |
|                                                                                   | Unique Identifier o                                                                                                    |
|                                                                                   | First Name on Birth Certificate"  Last Name on Birth Certificate " Research Advancement Serviced                                                                                     |
|                                                                                   | Rithday * City of Reth * 0                                                                                                    |
| (-)                                                                               | er i nagi                                                                                                    |
| (2)                                                                               |                                                                                                    |
|                                                                                   |                                                                                                    |
|                                                                                   | a a a a                                                                                                    |
| Account Profile Dem                                                               | graphics Data Contact Info Organization Info Email Subs                                                                                                    |
| Demographics Da                                                                   |                                                                                                    |
| Demographies De                                                                   | A CONCECTION                                                                                                    |

#### <u>(3)</u>

|                                                                                                    | Nga                             | NSPIRES             | 7 Eut                    | ser Registration                      |  |
|----------------------------------------------------------------------------------------------------|---------------------------------|---------------------|--------------------------|---------------------------------------|--|
| Alert to NASA proposers, reviewers, and grant recipients regarding the impacts of COVID-19 (See Situ<br>1998). | News, updated as of 04/09/2020) |                     |                          |                                       |  |
| Account                                                                                                    | Profile Demographics Data       | 3<br>Contact info   | 24<br>Dygunization Info  | Ernel Subs                            |  |
| Cont                                                                                                    | act Information                 |                     | < Back                   | Next >                                |  |
|                                                                                                    | Email Address *                 | Re-Enter            | mail Address *           | 1 1 1 1 1 1 1 1 1 1 1 1 1 1 1 1 1 1 1 |  |
|                                                                                                    | ras@asu.edu                     | ras@a               | su.edu                   |                                       |  |
|                                                                                                    | Please be aware that email fro  | om NSPIRES could be | flagged as Spam!         |                                       |  |
|                                                                                                    | Phone Number                    |                     |                          |                                       |  |
|                                                                                                    | Country *                       |                     | Type *                   |                                       |  |
|                                                                                                    | U.S.A.                          | ٥                   | Office                   | *                                     |  |
|                                                                                                    | Phone Number * 0                |                     | Extension 0              |                                       |  |
|                                                                                                    | 480-965-4225                    |                     | ext                      |                                       |  |
|                                                                                                    |                                 |                     |                          |                                       |  |
|                                                                                                    | Mailing Address                 |                     |                          |                                       |  |
|                                                                                                    | Organization/Company Name       |                     | Department               |                                       |  |
|                                                                                                    | Arizona State University        |                     | OKED-Research Operation: |                                       |  |
|                                                                                                    | Street Address *                | Suite/Apt           | Number/Mail Stop         |                                       |  |
|                                                                                                    | PO Box 876011                   |                     |                          |                                       |  |
|                                                                                                    | City *                          | State               | Province/Other           |                                       |  |
|                                                                                                    | Tempe                           | AZ                  | •                        |                                       |  |
|                                                                                                    | Zip Code/Postal Code *          | Country *           |                          |                                       |  |
|                                                                                                    | 85287-6011                      | U.S.A.              |                          | *                                     |  |
|                                                                                                    |                                 |                     |                          |                                       |  |

- **4.** On the next screen you will be asked to add an affiliation. Click the "Add Affiliation" button.
- **5.** On the next screen you will need to search for "Arizona State University" or ASU's DUNS number, 943360412. Once you find ASU through the search, select the organization.

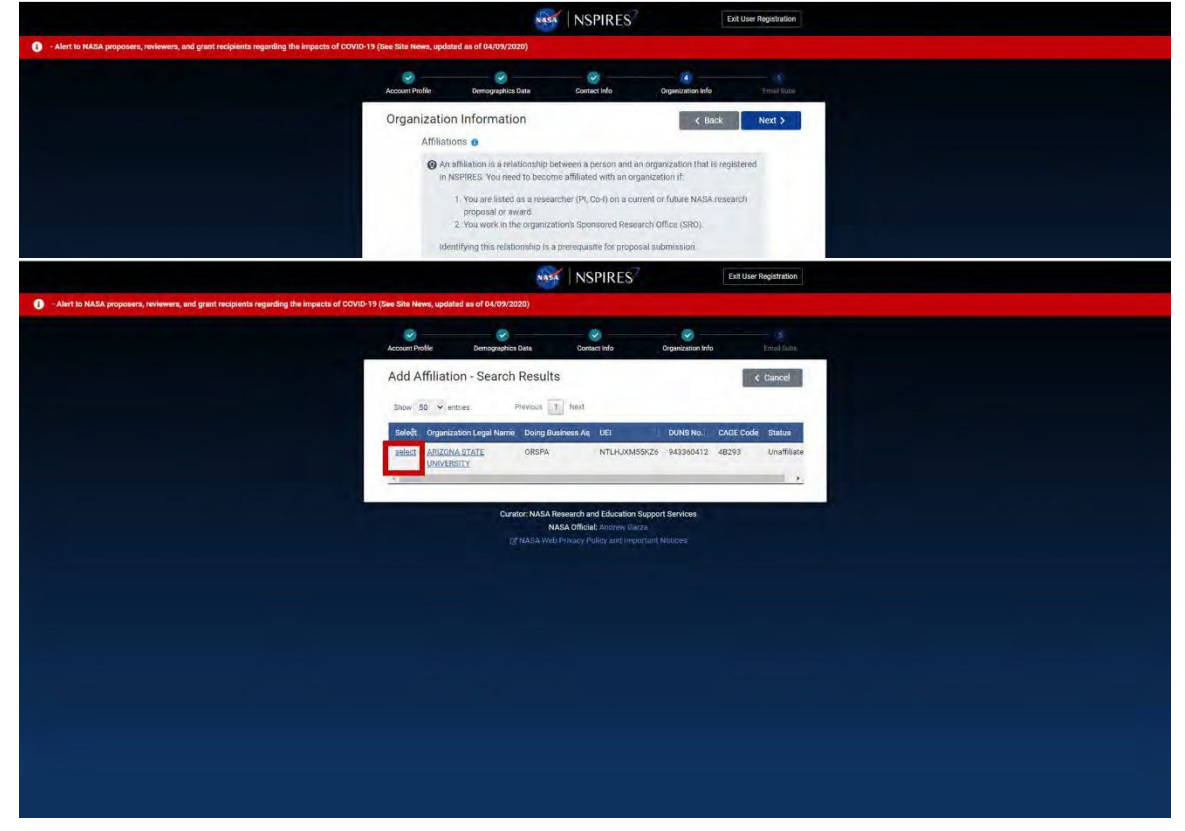

**6.** You will be prompted to add your affiliation contact information. Fill in your personal information, and your organization mailing addresses.

| NASA                                                                                                    | NSPIRES                                                                                                    | Đi                                                                                                    | t User Registration                                              |
|----------------------------------------------------------------------------------------------------|----------------------------------------------------------------------------------------------------|----------------------------------------------------------------------------------------------------|------------------------------------------------------------------|
| - Alert to NASA proposers, reviewers, and grant recipients regarding the impacts of COVID-19 (See Site News, updated as of 04/09/2020)                                                                                     |                                                                                                    |                                                                                                    |                                                                  |
| Actourt Profile Demographica Data                                                                                                    | Contect info                                                                                                    | Organization Info                                                                                                    | 5<br>Empil Stater                                                |
| Affiliation Contact Info                                                                                                    |                                                                                                    | < Cancel                                                                                                    | ✓ Select                                                         |
| Organization Name: ARIZONA STATE UNI                                                                                                    | IVERSITY                                                                                                    |                                                                                                    |                                                                  |
| A NSPRES external user may have 0 to m<br>addresses, including email, phone, mailing<br>address in users address hok. User can a<br>if this is the address you with a social<br>click "Cancel" you can address your Athlia | ultiple affiliation(s), ea<br>and shipping address<br>add more addresses in<br>ate with the current af<br>ation contact informa | ch affiliation can associat<br>s. NSPIRES collects only o<br>to their address book after<br>filiated organization, click<br>tion after login. | e with a set of<br>me set of<br>er they login.<br>"Select", else |
| Primary Email                                                                                                    |                                                                                                    |                                                                                                    |                                                                  |
| Courier Shipping Address                                                                                                    | PO Box 876011 Tem                                                                                                    | npe, AZ 85287-6011 US                                                                                                    |                                                                  |
| Mailing Address                                                                                                    | PO Box 876011 Terr                                                                                                    | npe, AZ 85287-6011 US                                                                                                    |                                                                  |
| Phone                                                                                                    |                                                                                                    |                                                                                                    |                                                                  |
| * Request Priority                                                                                                    | Normal O Urge Reason:                                                                                                    | ent                                                                                                    |                                                                  |
|                                                                                                    | Jana imum Sourch                                                                                                    | anaciers                                                                                                    |                                                                  |
|                                                                                                    | 500 Character(s) Rema                                                                                                    | ining                                                                                                    |                                                                  |
| * Indicates required field.                                                                                                    |                                                                                                    |                                                                                                    |                                                                  |
|                                                                                                    |                                                                                                    |                                                                                                    |                                                                  |
| Curator: NASA Res                                                                                                    | search and Education S                                                                                                    | upport Services                                                                                                    |                                                                  |
| D <sup>*</sup> NASA Web F                                                                                                    | Invacy Policy and impo                                                                                                    | ar<br>rtant Notices                                                                                                    |                                                                  |

**7.** Check the boxes to indicate your email subscription preferences.

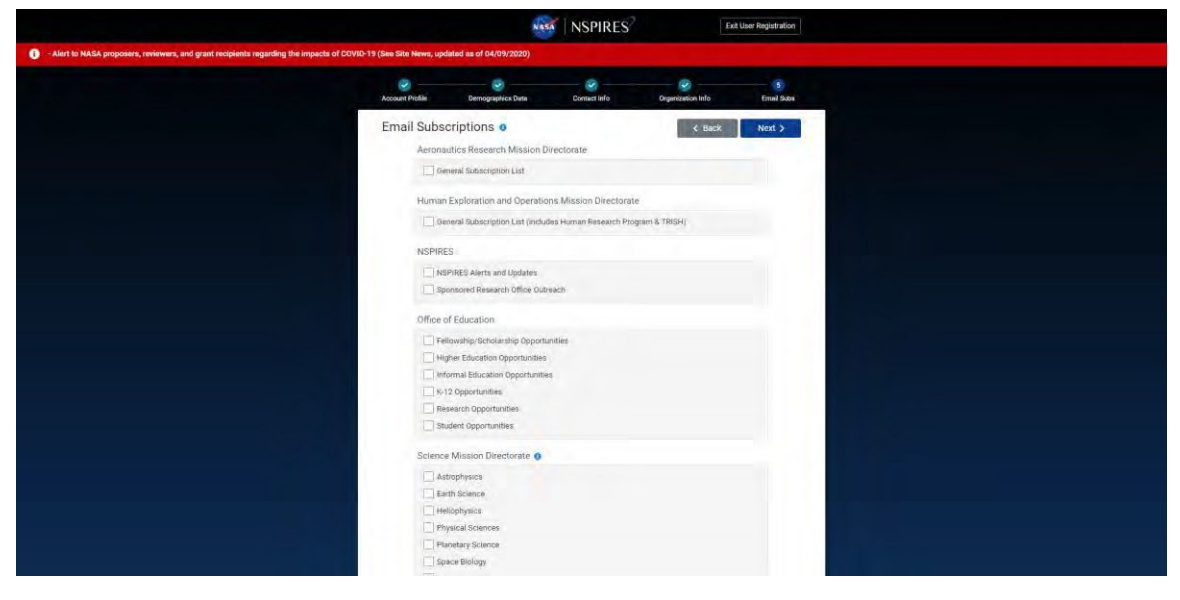

8. On the following page, confirm your account-creation information and click "Submit."

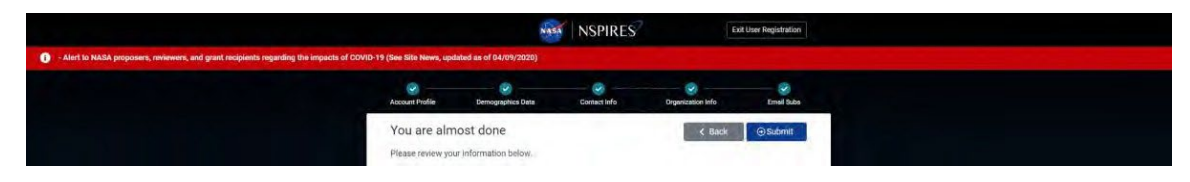

**9.** On the final page, click "Ok." You have finished you registration. You affiliation should be approved with 24 to 48 hours. If there are any issues preventing affiliation, OKED will reach out directly.

|                                                                                      |                                 | -                                                                                       | MSPIRES                                                                         | ? Б                                                         | t User Registration |  |
|--------------------------------------------------------------------------------------|---------------------------------|-----------------------------------------------------------------------------------------|---------------------------------------------------------------------------------|-------------------------------------------------------------|---------------------|--|
| O - Allert to NASA proposers, reviewers, and grant recipitents regarding the impacts | of COVID-19 (See Site News, upd | ated as of 04/09/2020)                                                                  |                                                                                 |                                                             |                     |  |
|                                                                                      | Account Profile                 | Demographics Data                                                                       | Contact Info                                                                    | Organization Info                                           | Cimail Subs         |  |
|                                                                                      | Check your                      | email to complet                                                                        | e the requireme                                                                 | ents for NSPIRES R                                          | egistration         |  |
|                                                                                      | You will<br>registra<br>check y | receive instructions via er<br>tion. If you do not receive<br>our SPAM folder or contac | mail about how to activ<br>an email from NSPIRES<br>if the Help Desk            | ate your account to comple<br>S in the next few minutes, pl | e your<br>ase       |  |
|                                                                                      | An acti                         | ve account is required for y                                                            | rour first login to NSPIR                                                       | RES.                                                        |                     |  |
|                                                                                      | Press.C                         | ik to return to the nome pa                                                             | ige.                                                                            |                                                             |                     |  |
|                                                                                      |                                 |                                                                                         | Ok                                                                              |                                                             |                     |  |
|                                                                                      |                                 | Curator: NAS/                                                                           | A Research and Education<br>NASA Official: Andrew B<br>co Privacy Policy and Im | n Support Services<br>Isrica<br>portani Noticen             |                     |  |

#### **USING NSPIRES**

NSPIRES has a list of <u>Tutorials and User Guides</u> and <u>FAQs</u> that are available to help users understand the system.

Return to Table of Contents

## NIH (eRA Commons)

NOTE: eRA Commons is often referred to as 'Commons' or 'NIH Commons' to avoid confusion with ASU's internal grants management system, Enterprise Research Administration (ERA).

### REGISTRATION

 A member of your team will need to create an account for you in eRA Commons, and give you the Administrative Official (AO) role. If your team lead or other members of your team are not able to set up your eRA Commons ID, contact <u>RAhelp@asu.edu</u> for assistance.

#### **USING NIH COMMONS**

NIH has published a list of <u>FAQs</u> to assist users with the system and has developed <u>training</u> for those who are new to the system.

Return to Table of Contents

## SAM.gov

## Registration

1. Navigate to SAM.gov. Once on the webpage, in the upper right corner of the screen, click on the words "Sign In"

| $\wedge$ | Update: Planned Maintenance Schedule Show Details<br>Jul 29, 2021 |                                                            | ×                                                                                                    | See All Alerts |
|----------|-------------------------------------------------------------------|------------------------------------------------------------|----------------------------------------------------------------------------------------------------|----------------|
|          | Recognize and Avoid Phishing Emails Show<br>Aug 25, 2020          | Details                                                    | $(\times)$                                                                                              | -              |
|          |                                                                   |                                                            |                                                                                                    | E Sign I       |
| Home     | Search Data Bank Data Service                                     | es Help                                                    |                                                                                                    |                |
|          |                                                                   |                                                            |                                                                                                    |                |
|          | SAM.GOV*                                                          | ,                                                          | Official U.S. Government<br>100% Free                                                                   | t Website      |
|          | <b>The Official U.S. Govern</b>                                   | nment System for:                                          | Official U.S. Government<br>100% Free                                                                   | t Website      |
|          | <b>The Official U.S. Govern</b><br>(was fbo.gov)                  | nment System for:<br>Assistance Listings<br>(was cfda.gov) | Official U.S. Government     100% Free      NEW      Register Your Entity or Get a     Unique Entity ID | t Website      |

2. Upon clicking "Sign In," a pop-up will appear. Click "Accept" to move onto the next step.

| A   | Update: Planned Maintenance Schedule Sh       | ow Details                                                                                                    | $(\mathbf{x})$                                                                                  | See All Alerts                  |
|-----|-----------------------------------------------|----------------------------------------------------------------------------------------------------|-------------------------------------------------------------------------------------------------|---------------------------------|
|     | Jul 29, 2021                                  |                                                                                                    | 9                                                                                               |                                 |
|     | Recognize and Avoid Phicking Family Channel   | Batalla                                                                                                    | ×                                                                                               |                                 |
|     |                                               | SAM.GOV                                                                                                    |                                                                                                 | E Sign Ir                       |
| ome | Search Data Banl You must                     | accept the U.S. Government System te                                                                                                    | rms to sign into this website                                                                   |                                 |
|     | LSA "                                         | s is a U.S. General Services Administration Federal G<br>that is "FOR OFFICIAL USE ON<br>This System is subject to monito<br>adividuals found performing unauthorized activities<br>action including criminal prosect | overnment computer system<br>LY:" U.S.<br>are subject to disciplinary 1<br>ution.               | Government Website<br>100% Free |
|     | The Offici.<br>Contract Opp.<br>(was fbo.gov) | Cancel Accept<br>(was cfda.gov)                                                                                                    | Unique Entity ID                                                                                | et a                            |
|     | Contract Data<br>(Reports ONLY from fpds.gov) | Entity Information<br>Entity Registrations, Disaster<br>Response Registry, Entity UEI and                                                                                                    | Register your entity or get a Unique E<br>to get started doing business with the<br>government. | ntity ID<br>e federal           |

3. You will be redirected to a page that looks like the screenshot below.

| An official website of the U                      | nited States government Here's how you know 🗸                  |  |
|---------------------------------------------------|----------------------------------------------------------------|--|
| CLOGIN.GOV                                        | SAM.GOV*                                                       |  |
|                                                   |                                                                |  |
| <b>sam.gov</b> is usin<br>you to sign in t<br>and | ng Login.gov to allow<br>to your account safely<br>1 securely. |  |
| Email address                                     |                                                                |  |
| Password                                          | Show password                                                  |  |

a. Scroll to the bottom of the page and click on the "Create an account" button

| you to sign in to your account safely<br>and securely.    |  |
|-----------------------------------------------------------|--|
| Password Show password                                    |  |
| Sign in<br>Create an account                              |  |
| Sign in with your government employee ID  Back to sam,gov |  |

4. Enter your personal information, select your language preference, and tick the "Rules of Use" box. It is highly recommended that you create an account with your institutional email address. After your information is entered, click "Submit."

| An official website of the United States government Here's how you know v                                                           |  |
|----------------------------------------------------------------------------------------------------|--|
| DLOGIN.GOV                                                                                                    |  |
| Create your account Enter your email address                                                                                        |  |
| ASUrite@asu.edu                                                                                                    |  |
| Select your email language preference<br>Login.gov allows you to receive your email communication in<br>English, Spanish or French. |  |
| <ul> <li>English (default)</li> <li>Español</li> </ul>                                                                              |  |
| O Français                                                                                                    |  |
| Check this box to accept the Login.gov Rules of Use 62                                                                              |  |
| Submit                                                                                                    |  |

5. A confirmation email will be sent to the email address you provided.

| 📷 An official vebsite of the United States government. <u>Harchibouryou know</u> 🗸 |
|------------------------------------------------------------------------------------|
| DLOGIN.GOV                                                                         |
| Check your email We sent an email to mareno@asu.edu with a link to confirm your    |
| email address. Follow the link to continue creating your account.                  |
| Or, use a different email address<br>You can close this window if you're done.     |
|                                                                                    |
|                                                                                    |
|                                                                                    |

6. Access your email and continue registration by clicking on the link provided.

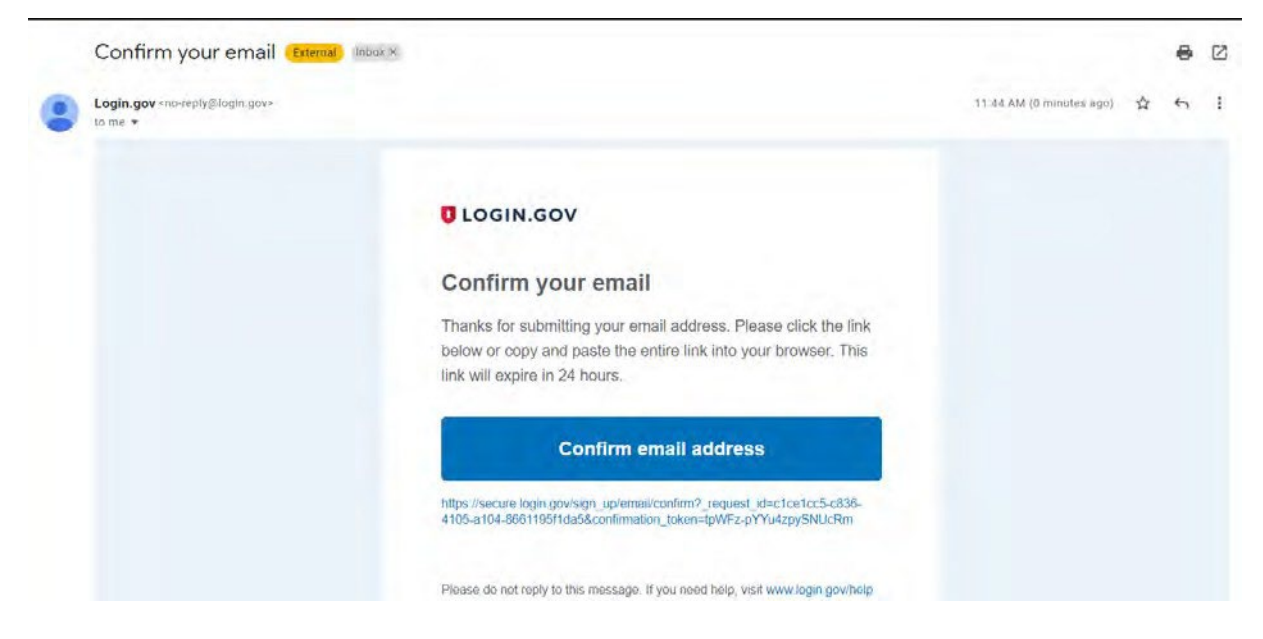

7. Create a password that meets the requirements set by SAM.gov.

| 🚟 An official website of the United States government - Herc's how you know 🗸                                                                             | 4 |
|----------------------------------------------------------------------------------------------------|---|
| Ulogin.gov Login.goV"                                                                                                    |   |
| You have confirmed your email address.                                                                                                    |   |
| Create a strong password<br>It must be at least 12 characters long and not be a commonly used<br>password. That's it!<br>Password □ Show password         |   |
| Passaord strength:<br>zerobn.feedbock.nor. or.forw.words_ovoid_common_phrases.zerobn.feedbock.no.meed_for_symbols_digits_or_separates_listers<br>Continue |   |
| Password safety tips +                                                                                                    |   |
| Cancel account creation                                                                                                    | - |

8. Set up an authentication method: choose the "Authentication application" option

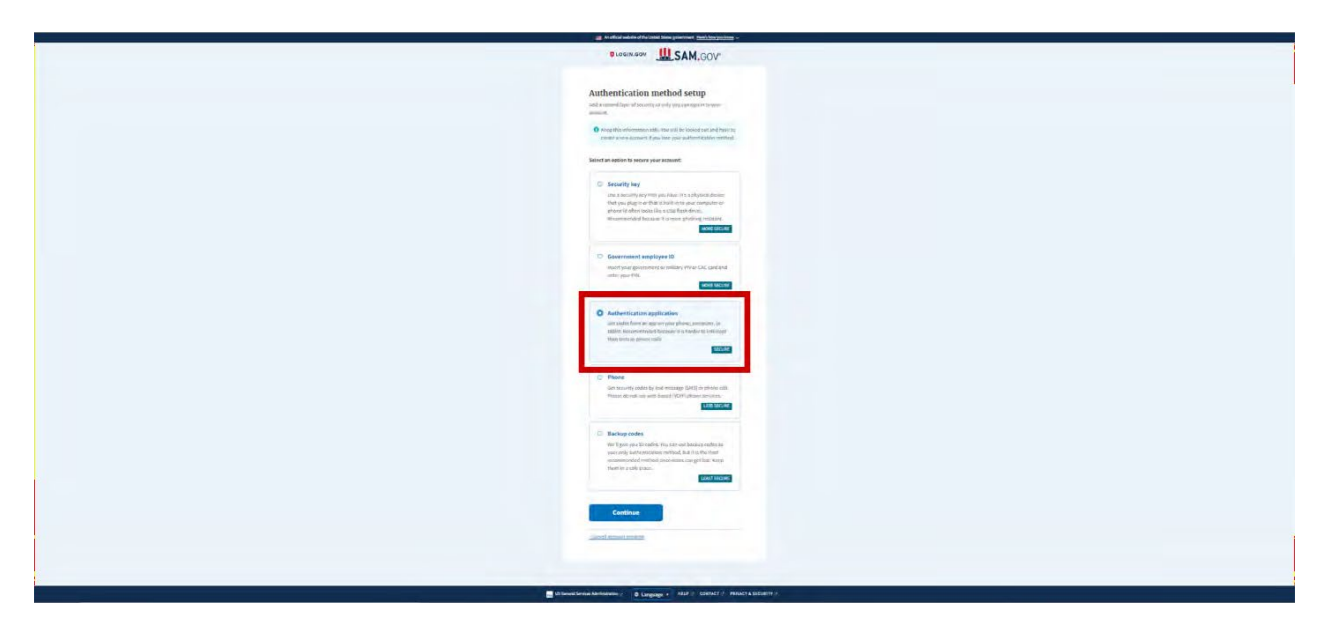

9. Connect your Sam.gov login information with the DUO Authenticator, which is used across Arizona State University. Do this by scanning the QR code on your screen, or by entering the string into the DUO Mobile App.

| 📷 An afficial window of the United States government. <u>Hand States government</u> . Hand States government. Hand States government. |
|----------------------------------------------------------------------------------------------------|
|                                                                                                    |
| Add an authentication app<br>Set us in authentication ap to see its using temporary security<br>codes White an authentication and dr  |
| Give it a vickname     in you add more than end sigs, you'll know which:     DUD Plush                                                |
| Gymr ywr asthenticalan spp                                                                                                    |
|                                                                                                    |
| Cir entro this code manual / into your<br>authoric.color.copy<br>175806/Americe/V.accome.searc/ref.staffit Copy                       |
| Entire the temperary code from your app  157537                                                                                       |
| Submit                                                                                                    |

10. Confirm the email address, as shown in the screenshot below, and complete your account creation.

| 📷 An official website of the United States governments i beneficial on a long hole o |
|--------------------------------------------------------------------------------------|
|                                                                                      |
| 🕏 Ar auffreniscion ass esta abbei to vour sozont.                                    |
|                                                                                      |
| You've created an account with                                                       |
| raghtere                                                                             |
| Viel'Eshare this information with samuges                                            |
| O Email address<br>mammajaa ada                                                      |
| sam, gov will doly use this information to connect to your account                   |
| Agree and continue                                                                   |
|                                                                                      |
|                                                                                      |
|                                                                                      |
|                                                                                      |
|                                                                                      |

(SAM.gov Registration Finished)

Return to Table of Contents